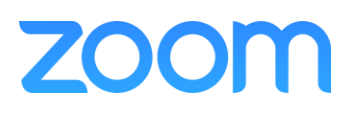

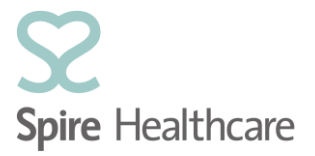

## Virtual Consultations – Scheduling Guide For Physiotherapy Teams

## **Pre-requisites:**

- Zoom client installed and account created.
- Zoom Outlook Plugin installed.
- Appointment scheduling undertaken by actual Physiotherapist. *NB: Cannot schedule with Zoom for another team member!*
- 1. In Outlook, open Calendar and highlight the required time/date slot in the Virtual Consultations shared calendar;

| 22 | Wednesday | 23 | Thursday |  |
|----|-----------|----|----------|--|
|    |           |    |          |  |
|    |           |    |          |  |
|    |           |    |          |  |
|    |           |    |          |  |
|    |           |    |          |  |
|    |           |    |          |  |
|    |           |    |          |  |
|    |           |    |          |  |
|    |           |    |          |  |

2. Select Schedule a Meeting on the toolbar at the top of Outlook;

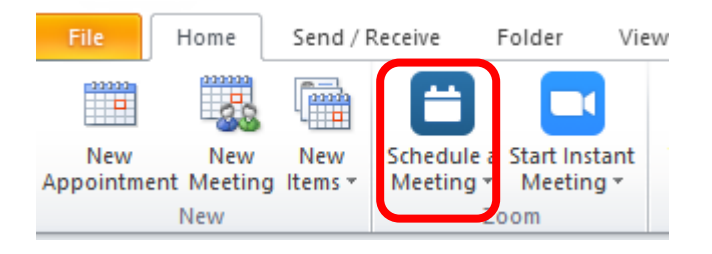

3. Click to expand the Advanced Options ;

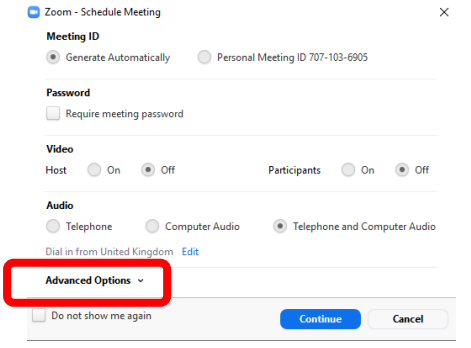

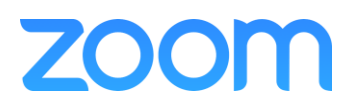

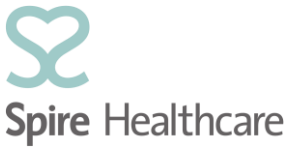

4. The following advanced options are recommended. Click the Blue Continue button once set;

| Zoom - Schedule Meeting ×                                           |
|---------------------------------------------------------------------|
| C' Reset to default settings                                        |
| Meeting ID  Generate Automatically Personal Meeting ID 707-103-6905 |
| Password Require meeting password                                   |
| Video<br>Host   On Off Participants On Off                          |
| Audio Telephone Computer Audio Telephone and Computer Audio         |
| Dial in from United Kingdom Edit                                    |
| Advanced Options                                                    |
| Enable Waiting Room                                                 |
| Enable join before host                                             |
| Mute participants upon entry                                        |
| Only signed-in users can join the meeting: Sign in to Zoom          |
| Automatically record meeting                                        |
| Z Force include Join URL in Jocation field                          |
| Instat 7- an exaction instation shows within that                   |
| insert zoom meeting invitation above existing text                  |
| Select a language for meeting invitation: English v                 |
| Alternative hosts:                                                  |
| Example:john@company.com;peter@school.edu                           |
| Do not show me again Continue Cancel                                |

## 5. In the Outlook Meeting Window enter; in the To field enter the patients email addess in the Subject field enter, Spire physio virtual consult: [Physio name] and [Patient name]

Invitations have not been sent for this meeting. spire.patient@email.com To...

|      | Subject:    | Spire Physio Consult: Paul Hendrick - Mr Mike Gray |   |       |   |               |  |
|------|-------------|----------------------------------------------------|---|-------|---|---------------|--|
| Send | Location:   | https://spirehealthcare.zoom.us/j/380481060        |   |       |   |               |  |
|      |             |                                                    |   |       |   |               |  |
|      | Start time: | Wed 22/07/2020                                     | - | 09:30 | - | All day event |  |
|      | End time:   | Wed 22/07/2020                                     | - | 10:00 | • |               |  |
|      |             | 44+                                                |   |       |   |               |  |

6. Click Send;

|      | То          | spire.patient@email.com                            |  |  |  |
|------|-------------|----------------------------------------------------|--|--|--|
| Send | Subject:    | Spire Physio Consult: Paul Hendrick - Mr Mike Gray |  |  |  |
| Jena | Location:   | https://spirehealthcare.zoom.us/j/380481060        |  |  |  |
|      | Start time: | Wed 22/07/2020                                     |  |  |  |
|      | End time:   | Wed 22/07/2020                                     |  |  |  |